## Dialog Wanddaten - Ausbauten

Der Dialog WandDaten kann mit der Funktion Gerüst definieren aufgerufen werden. In dem Dialog können die Ausbauten einer Wand definiert werden, die in die Bereiche Abschlusslage, Zwischenlage, Grundlage und Aufstieg untergliedert sind. Die verfügbaren Werte variieren je nach Gerüstsystem:

| Passage                                                                                                    |
|----------------------------------------------------------------------------------------------------|
| SwandDaten − □ ×                                                                                                    |
| DefDatei 🖟 Laden 🔚 Speichern                                                                                                    |
| <ul> <li>BASISDATEN LAYHER AllroundGerüst U-Auflage</li> <li>GERÜSTBREITE</li> <li>FELDLÄNGEN</li> <li>AUSBAUTEN</li> <li>Abschlusslage</li> <li>Innengeländer + 3-facher Geländerschutz</li> <li>Dachdeckerschutz 2,00 m [+ Innenkonsole]</li> <li>Außenkonsole + 3-facher Geländerschutz [+ Innenkonsole]</li> <li>Außenkonsole + Dachdeckerschutz 2,00 m [+ Innenkonsole]</li> <li>Außenkonsole + Dachdeckerschutz 2,00 m [+ Innenkonsole]</li> <li>Außenkonsole + Dachdeckerschutz 2,00 m [+ Innenkonsole]</li> <li>Deckengerüst</li> <li>Deckengerüst</li> <li>Deckengerüst</li> <li>Deckengerüst</li> <li>Zwischenlage</li> <li>Außenkonsole + 3-facher Geländerschutz</li> <li>Leergerüst</li> <li>Zwischenlage</li> <li>Außenkonsole + 3-facher Geländerschutz [+ Innenkonsole]</li> <li>Leergerüst</li> <li>Grundlage</li> <li>Grundlage</li> <li>Ourchgangsrahmen + 1-facher Geländerschutz</li> <li>Leergerüst</li> <li>Aufstieg</li> <li>Innenliegender Leitergang</li> <li>Innenliegende Podesttreppe</li> <li>Treppenaufgang außen</li> <li>AUFZUG</li> </ul> |
|                                                                                                    |

## Ausbauten

| Einstellung |
|-------------|
|-------------|

|                | Klicken Sie auf das Plus-Zeichen vor einer Option, um diese zu erweitern. Bestätigen Sie eine Auswahl, indem Sie auf den entsprechenden Kreis<br>klicken.                            |
|----------------|----------------------------------------------------------------------------------------------------|
|                | Wenn Sie Innenkonsolen oder Zwischenlagen auswählen, müssen Sie den Wandabstand in den Basisdaten ändern. Der Leitergang oder Treppenaufgang wird auch bei den Basisdaten definiert. |
| Abschlusslage  | Die oberste Gerüctlage (inkl. oberster Belag)                                                                                                    |
| Abscillussiage |                                                                                                    |
| Zwischenlage   | Alle Gerüstlagen zwischen der Abschlusslage und der Grundlage. Wobei ein Belag immer zur jeweils oberen Lage gerechnet wird.                                                         |

| Grundlage | Die unterste komplette Gerüstlage (Höhe 2 m), plus ggf. vorhandener Ausgleichslagen (Höhe < 2 m), plus gesamter Unterbau mit Bohlen und Spindeln.                                                                                            |
|-----------|----------------------------------------------------------------------------------------------------|
|           | Passage                                                                                                    |
|           | Bei einigen Gerüstsvstemen kann eine Passage (Durchgang) aktiviert und definiert werden, z. B. Ulma Dorpa oder Graf.                                                                                                    |
|           |                                                                                                    |
|           | WandDaten – □ ×                                                                                                    |
|           |                                                                                                    |
|           | DefDatei 🔑 Laden 🔚 Speichern                                                                                                    |
|           |                                                                                                    |
|           | GRUNDDATEN ULMA DORPA                                                                                                    |
|           |                                                                                                    |
|           |                                                                                                    |
|           |                                                                                                    |
|           |                                                                                                    |
|           | e- Basislevel                                                                                                    |
|           | • O 2-facher Leitplankenschutz                                                                                                    |
|           | 2-fache Leitplanke, Rahmen BRIO Standard                                                                                                    |
|           | Gangway Frame 2-facher Leitplankenschutz                                                                                                    |
|           | BRIO Passage Leitplankenschutz                                                                                                    |
|           | Hauptfeld                                                                                                    |
|           | <ul> <li>Durchgangsbreite</li> <li>Die Manuel</li> </ul>                                                                                                    |
|           | Plattorm                                                                                                    |
|           | E- Innere Leitnlanke                                                                                                    |
|           |                                                                                                    |
|           | Rahmenunterbasis                                                                                                    |
|           | Diagonale                                                                                                    |
|           | Innendiagonalstrebe                                                                                                    |
|           | Climp                                                                                                    |
|           | C- AUFZUG                                                                                                    |
|           |                                                                                                    |
|           | n Die Position der Lagen kann mit Abstand zur Traufe oder zum Boden definiert werden. Alle erzeugten Lagen haben zueinander einen                                                                                                    |
|           | Abstand von 2 m. Beim Ausrichten der Lagen zweier Wände ist folgendes zu beachten:                                                                                                    |
|           | Bei Passagen wird die Wand immer "vom Boden aus" definiert. In diesem Fall berechnet das Programm: Bodenwert + Höhe der<br>Bessagen um # 2 m für die feleranden Legen Somit engischet des Programm einen besachbeten Wort hun der Traufs-für |
|           | Positionierung. Das Anpassen der Höhe einer Lage von einer angrenzenden Wand kann daher nur funktionieren, wenn der Abstand in                                                                                                    |
|           | dieser Wand als "von der Traufe" definiert ist.                                                                                                    |
|           |                                                                                                    |
| Aufstieg  | Die Art des Aufstieges, z. B. der innenliegende Leitergang.                                                                                                    |
| -         |                                                                                                    |